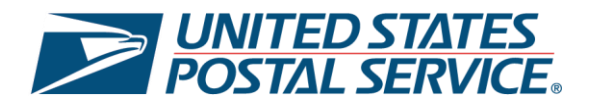

# United States Postal Service Enhanced Click-N-Ship®: **Preferences** User Guide

Last Updated – February 2025

\*Please note that this guide will be continuously updated.

# **Preferences Overview**

The Enhanced Click-N-Ship<sup>®</sup> experience is specifically designed to allow business and personal account customers to more effectively and efficiently create, pay, and print their labels beyond the capabilities of the *Legacy Click-N-Ship*<sup>®</sup> application which was discontinued on February 27<sup>th</sup>, 2025. For more information on the Enhanced Click-N-Ship<sup>®</sup> application, see <u>Enhanced Click-N-Ship<sup>®</sup> Overview</u>.

Within **Preferences**, you are able to set up and modify the following preferences to help streamline your label creation experience:

- 1) Sender Details
- 2) Shipment Notifications
- 3) Package Options
- 4) Default Filtering & Sorting
- 5) Favorite Service & Package Types
- 6) USPS Connect
- 7) Print Settings
- 8) Hide Postage on Labels

| Enjoy your discounted rates with Click-N-Ship's Business Rate Card! × Label Manager / Shipping History / Address Book / USPS Connect® / Direct Connect / Preferences / SCAN Forms New Label × Hi, Ted. Set up your Click-N-Ship preferences to make shipping easier. | Click-N-Ship <sup>®</sup>                                                                                          | ↓0 Cart |
|----------------------------------------------------------------------------------------------------|----------------------------------------------------------------------------------------------------|---------|
| Label Manager / Shipping History / Address Book / USPS Connect® / Direct Connect / Preferences / SCAN Forms New Label V<br>Hi, Ted. Set up your Click-N-Ship preferences to make shipping easier.                                                                    | Enjoy your discounted rates with Click-N-Ship's Business Rate Card!                                                | ×       |
| Hi, Ted. Set up your Click-N-Ship preferences to make shipping easier.                                                                                                    | Label Manager / Shipping History / Address Book / USPS Connect® / Direct Connect / Preferences / SCAN Forms New Le | bel Y   |
|                                                                                                    | Hi, Ted. Set up your Click-N-Ship preferences to make shipping easier.                                             |         |
| Specify preferences to help streamline the label creation process. You may update your preferences at any time.                                                                                                    | Specify preferences to help streamline the label creation process. You may update your preferences at any time.    |         |

This user guide will cover all of the functionalities and features available within the Enhanced Click-N-Ship® **Preferences** and will serve as a step-by-step guide on how to use it. To begin, proceed to the next page and review the Table of Contents.

Thank you for choosing USPS® for your packing and shipping needs!

# Table of Contents

| Preferences Overview                                               | 2  |
|--------------------------------------------------------------------|----|
| Preferences                                                        | 4  |
| Sender Details Preferences                                         | 5  |
| Shipment Notifications Preferences                                 | 7  |
| Package Options Preferences                                        | 8  |
| Default Filtering & Sorting Preferences                            | 9  |
| Favorites Preferences                                              | 10 |
| USPS Connect Preferences                                           | 11 |
| Print Settings Preferences                                         | 13 |
| Hide Postage on Label Preferences                                  | 15 |
| Purchase Labels on Another Account Preferences (Business Accounts) | 16 |

## **Preferences**

Within Preferences, you will be able to update your preferred settings when creating labels using the Enhanced Click-N-Ship® application to maximize your user experience.

- 1) Navigate to Preferences
  - a) Click on the **Preferences** tab located on the landing page.

| Label Manager / Shipping History / Address Book / USPS Connect® / Direct Connect / Preferences / SCAN Forms | New Label 🗸 🗸 🗸 |
|----------------------------------------------------------------------------------------------------|-----------------|
| Enjoy your discounted rates with Click-N-Ship's Business Rate Card!                                         | ×               |
|                                                                                                    |                 |

b) By default, the preferences will be in a *condensed view*. To view more details on a specific preference section, select the **toggle down arrow** on the right hand side of the preference.

| Hi, Ted. Set up your Click-N-Ship preferences to make shipping easier.                                                                       |      |                |   |
|----------------------------------------------------------------------------------------------------|------|----------------|---|
| Specify preferences to help streamline the label creation process. You may update your preferences at any time.                              |      |                | _ |
| Sender Details                                                                                                    |      |                | • |
| Specify the return address on the label. This does not change the customer registered address. You can add multiple and set one for default. |      |                |   |
| Shipment Notifications                                                                                                    | Edit | X <u>Clear</u> | • |
| Sign up for email/SMS text updates. Set preferences for sender and recipient contact for package journey updates.                            |      |                |   |
| Package Options                                                                                                    | Edit | X <u>Clear</u> | • |
| Set the package option you use the most as a default when you create labels.                                                                 |      |                |   |
| Default Filtering & Sorting                                                                                                    |      | Edit           | • |
| Set your default sort and filter criteria for Flat Rate and Custom packaging options to speed up your label creation.                        |      | ļ              |   |

#### Sender Details Preferences

Specify a return address and alternate **ZIP Code™** for your labels. This does not change your customer registered address.

a) Select the **toggle down arrow** to expand the sender details preferences section.

| specify t           | e return address on the label. This does not change the customer registered address. You can add multiple and set one for default.                                                                                                    |
|---------------------|----------------------------------------------------------------------------------------------------|
| Return              | Address                                                                                                    |
| The retu<br>address | rn address is the address that will be printed on your shipping label. It is used for returns if the carrier cannot complete the delivery. The account<br>is the default return address to appear on labels until you specify another default return address. |
| Cla                 | rk Kent                                                                                                    |
| 300                 | BATMANT ST APT 200 -                                                                                                    |
| NE                  | V IBERIA, LA, 70560                                                                                                    |
| Ship fro            | m Alternata 7ID Code <sup>***</sup>                                                                                                    |
| onp ne              |                                                                                                    |
| you are             | Iternate ZIP Code to appear when you're shipping from a ZIP Code that's different from your return address. Specify ZIP Code of the location shipping from.                                                                                                   |
| Set Alte            | rnate Shipping ZIP Code <sup>™</sup>                                                                                                    |
| ZIP Code            | ·                                                                                                    |
| 11111               | Save                                                                                                    |
|                     |                                                                                                    |

b) Select a default return address by selecting an address from the Return Address dropdown.
 i. To create a new sender address, select Create a New Sender Address.

| return address is the address that will be printed | on your shipping label. It is used for returns if the carrier cannot complete the delivery. The account            |
|----------------------------------------------------|----------------------------------------------------------------------------------------------------|
| ess is the default return address to appear on lab | pels until you specify another default return address.                                                             |
|                                                    |                                                                                                    |
| Clark Kent                                         |                                                                                                    |
| 300 BATMANT ST APT 200                             | •                                                                                                    |
| NEW IBERIA, LA, 70560                              |                                                                                                    |
| Jackie DDODoisteen Heenisch (Obern Care)           |                                                                                                    |
| 300 BATMANT ST APT 200                             |                                                                                                    |
| ARLINGTON, VA. 22209                               |                                                                                                    |
|                                                    |                                                                                                    |
|                                                    | s a ZID Code <sup>™</sup> that's different from your return address. Specify ZID Code <sup>™</sup> of the location |
| Create a new Sender Address                        | Ta zir odde "that's different norr your return address. Opecity zir odde "of the location                          |

ii. Once selected, a **New Return Address** popup modal will be displayed. Enter the required sender details and select **Save.** 

| Search your Address Book                                                                                                    | Q                                               |                  |                                                                        |    |
|----------------------------------------------------------------------------------------------------|-------------------------------------------------|------------------|------------------------------------------------------------------------|----|
| L                                                                                                    |                                                 | J                |                                                                        |    |
| *Sender Information                                                                                                    |                                                 |                  |                                                                        |    |
| Please provide first and last na                                                                                                    | ame and/or compar                               | ıy.              |                                                                        |    |
| First Name                                                                                                    | MI                                              | Last Na          | me                                                                     |    |
|                                                                                                    | D                                               |                  |                                                                        | 0  |
| First Name is required                                                                                                    |                                                 | Last N           | ame is required                                                        |    |
| Company                                                                                                    |                                                 |                  |                                                                        |    |
|                                                                                                    |                                                 |                  |                                                                        | () |
| Company is required                                                                                                    |                                                 |                  |                                                                        |    |
| Phone (optional)                                                                                                    |                                                 | *Email           |                                                                        |    |
| Enter a U.S. phone number                                                                                                    |                                                 |                  |                                                                        | 0  |
| ·                                                                                                    |                                                 | Email is require | -d                                                                     |    |
|                                                                                                    |                                                 | 2a. io roquiri   |                                                                        |    |
|                                                                                                    |                                                 |                  |                                                                        |    |
| Sender Address                                                                                                    |                                                 |                  |                                                                        |    |
| Sender Address<br>Please provide a valid address                                                                                                    | s. Required fields ar                           | e marked with a  | an asterisk (*).                                                       |    |
| Sender Address<br>Please provide a valid address<br>Street Address                                                                                                 | s. Required fields ar                           | e marked with a  | an asterisk (*).                                                       |    |
| Sender Address<br>Please provide a valid address<br>"Street Address                                                                                                | s. Required fields ar                           | e marked with a  | an asterisk (*).                                                       |    |
| Sender Address Please provide a valid address "Street Address Street Address is required                                                                           | s. Required fields ar                           | e marked with a  | an asterisk (*).                                                       |    |
| Sender Address Please provide a valid address "Street Address Street Address is required "City                                                                     | s. Required fields ar                           | e marked with a  | an asterisk (*).<br>*ZIP Code™                                         |    |
| Sender Address Please provide a valid address "Street Address Street Address is required "City                                                                     | S. Required fields ar                           | e marked with a  | an asterisk (").<br><sup>-</sup> ZIP Code™                             |    |
| Sender Address Please provide a valid address "Street Address Street Address is required "City City is required                                                    | S. Required fields ar<br>State<br>()<br>AL - Al | e marked with a  | an asterisk (*).<br><sup>-</sup> ZIP Code™                             | () |
| Sender Address Please provide a valid address "Street Address Street Address is required "City City is required                                                    | S. Required fields ar<br>State<br>()<br>AL - Al | e marked with a  | an asterisk (*).<br>*ZIP Code™<br>ZIP Code™                            | •  |
| Sender Address Please provide a valid address "Street Address Street Address is required "City City is required Save to Address Book                               | S. Required fields ar<br>State<br>()<br>AL - Al | e marked with a  | an asterisk (*).<br><sup>-</sup> ZIP Code™<br><br>ZIP Code is required |    |
| Sender Address Please provide a valid address "Street Address Street Address is required "City City is required Save to Address Book Set as Default Return Address | S. Required fields ar                           | e marked with a  | an asterisk (*).<br><sup>-</sup> ZIP Code™<br><br>ZIP Code is required | () |

- c) Manually enter an **alternate ZIP Code**<sup>™</sup> if shipping from a ZIP Code<sup>™</sup> that is different from your return address.
- d) Once finished, click on **Save** to save your updated preferences selections.

| Specify the return                                         | dress on the label. This does not change the customer registered address. You can add multiple and set one for default.                                                                                                    |                 |
|------------------------------------------------------------|----------------------------------------------------------------------------------------------------|-----------------|
| Return Address                                             |                                                                                                    |                 |
| The return addres<br>address is the de                     | is the address that will be printed on your shipping label. It is used for returns if the carrier cannot complete the delivery.<br>ault return address to appear on labels until you specify another default return address. | The account     |
| Clark Kent<br>300 BATMAI<br>NEW IBERIA                     | T ST APT 200 -<br>LA, 70560                                                                                                    |                 |
| Ship from Altern<br>Set an alternate 2<br>you are shipping | te ZIP Code <sup>™</sup><br>P Code <sup>™</sup> to appear when you're shipping from a ZIP Code <sup>™</sup> that's different from your return address. Specify ZIP Code <sup>™</sup><br>om.                                  | of the location |
| Set Alternate Sh                                           | pping <b>Z</b> IP Code <sup>™</sup>                                                                                                    |                 |
| ZIP Code™<br>11111                                         | Save                                                                                                    |                 |

#### **Shipment Notifications Preferences**

Sign up for email / SMS updates. Set preferences for sender and recipients in regard to Package journey updates.

- a) Select the toggle down arrow to expand the shipment notifications preferences section.
- b) Select **Edit** on the top right of the section and an expanded form will appear.

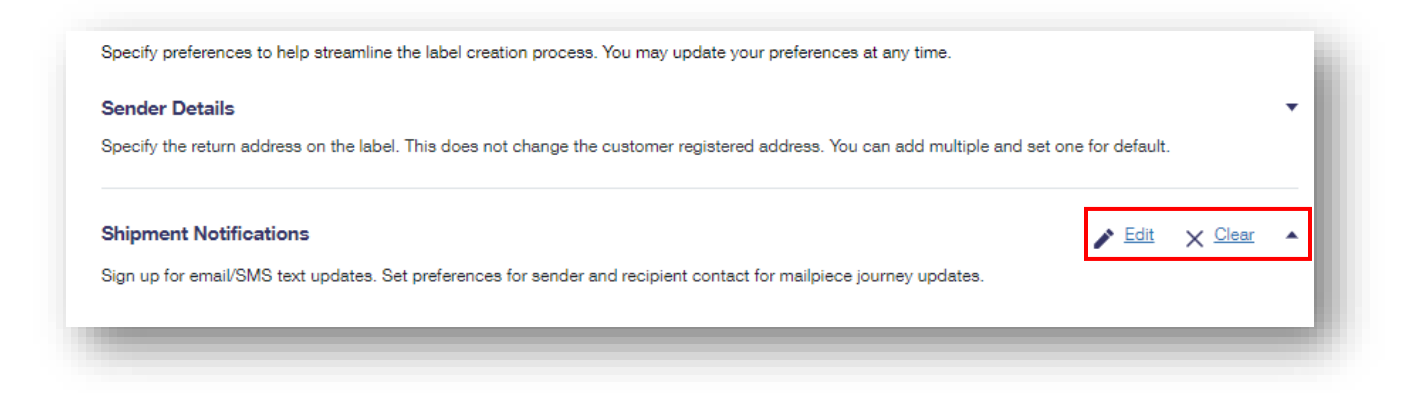

- c) For Sender Tracking notifications refer to the **My Shipment Notifications** section and enter your **Email** and **Phone Number.** 
  - i. Then select the I would like to get tracking and confirmation notifications via email and / or text message checkbox.
  - ii. Lastly, select the checkbox for the **types of updates** that you would like to receive via email and / or text.

- d) For Set Recipient Tracking notifications refer to the **Recipient Shipment Notifications** section and select the **types of updates** that you would like for the recipient to receive.
- e) Click **Save** to save the changes made to the Shipment Notifications preferences.

| pdates sent to recipient.<br>Text All Below Updates Expected Delivery Day Of Delivery |                                                                                                 |
|---------------------------------------------------------------------------------------|-------------------------------------------------------------------------------------------------|
| All Below Updates     Expected Delivery     Day Of Delivery                           |                                                                                                 |
| Expected Delivery     Day Of Delivery                                                 |                                                                                                 |
| Day Of Delivery                                                                       |                                                                                                 |
| Day Of Delivery                                                                       |                                                                                                 |
|                                                                                       |                                                                                                 |
| Package Delivery                                                                      |                                                                                                 |
| Pickup Availability                                                                   |                                                                                                 |
| Delivery Exception                                                                    |                                                                                                 |
| Package In Transit                                                                    |                                                                                                 |
|                                                                                       |                                                                                                 |
|                                                                                       |                                                                                                 |
|                                                                                       |                                                                                                 |
|                                                                                       |                                                                                                 |
|                                                                                       |                                                                                                 |
|                                                                                       |                                                                                                 |
|                                                                                       | <ul> <li>Pickup Availability</li> <li>Delivery Exception</li> <li>Package In Transit</li> </ul> |

#### **Package Options Preferences**

Set the Package option that you use the most as a default when you create labels.

- a) Select the **toggle down arrow** to expand the Package options preferences section.
- b) Select Edit on the top right of the section and an expanded form will appear.

| Package Options                                                              | ✓ Edit X Clear |
|------------------------------------------------------------------------------|----------------|
| Set the package option you use the most as a default when you create labels. |                |
| Preferred package type is not specified                                      |                |
|                                                                              |                |

- c) Select a **Package Type** either **USPS® Flat Rate Packaging** or **Choose your own box**. If you select "Choose your own box" please enter Package weight, dimensions (if applicable), and girth (if applicable)
- d) Click **Save** to save any changes and set your Package option preferences.

| Package options                       |                                             |
|---------------------------------------|---------------------------------------------|
| Set the package option you use the    | e most as a default when you create labels. |
|                                       |                                             |
| Preferred package type is not sp      | acified                                     |
| Choose your Package Type              |                                             |
| USPS <sup>®</sup> Flat Rate Packaging |                                             |
| Custom packaging                      |                                             |
| Saura (                               | Canaal                                      |
| Save                                  | Cancel                                      |

#### **Default Filtering & Sorting Preferences**

Set your default sort and filter criteria for Flat Rate and Custom packaging options to speed up your label creation.

- a) Select the **toggle down arrow** to expand the section.
- b) Click Edit and an expanded form will appear.

| Default Filtering & Sorting                                     |                                                        | 🖍 Edit 🔺 |
|-----------------------------------------------------------------|--------------------------------------------------------|----------|
| Set your default sort and filter criteria for Flat Rate and Cus | tom packaging options to speed up your label creation. |          |
|                                                                 |                                                        |          |
| Flat Rate Default Sort                                          | Custom Packaging Default Sort                          |          |
| Price                                                           | Price                                                  |          |
|                                                                 |                                                        |          |
| Flat Rate Default Filter                                        |                                                        |          |
| All                                                             |                                                        |          |

- c) Select a Flat Rate Default Sort.
- d) Select a Custom Packaging Default Sort.
- e) Select a Flat Rate Default Filter from the options available in the dropdown.
- f) To save your new preferences, select Save.

| et your default sort and filt | ter criteria for Flat Rate | and Custom packaging op                          | tions to speed up your la | abel creation. |  |
|-------------------------------|----------------------------|--------------------------------------------------|---------------------------|----------------|--|
| Flat Rate Default Sort        | elivery<br>Time            | om Packaging Default So<br>Price Deliver<br>Time | y                         |                |  |
| All                           |                            | <b></b>                                          |                           |                |  |

#### **Favorites Preferences**

Save favorite packaging options to create new labels more quickly.

- a) Select the **toggle down arrow** to expand the favorites preferences section.
- b) Click Add Favorite within the Favorites section and an expanded form will appear.

| ve favorite service and mailp | iece types to create labels faster. |                |       |        |  |
|-------------------------------|-------------------------------------|----------------|-------|--------|--|
|                               |                                     |                |       |        |  |
| avorite Name                  | Service Type                        | Mailpiece Type | Value | Weight |  |

- c) Name your Package, select a Service Type, Package Type, and enter a Package Value (up to and including \$5,000.00). When creating a label, select "Start from Favorite" to generate a label based on your favorite preferences.
- d) Once finished, click on **Save** to save your updated preferences selections.

| *Name of Favorite          |                    |      |        |        |
|----------------------------|--------------------|------|--------|--------|
|                            |                    |      |        |        |
| *Service Type              |                    |      |        |        |
| Select a service type      |                    |      |        | ~      |
| *Mailpiece Type            |                    |      |        | _      |
|                            |                    |      |        | $\sim$ |
| *Mailpiece Value           |                    |      |        |        |
| Enter a value up to and in | cluding \$5,000.00 |      |        |        |
| \$                         |                    |      |        | 0      |
|                            |                    |      |        |        |
|                            |                    |      |        |        |
|                            | (d)                | Save | Cancel |        |
|                            | ( - <i>)</i>       | Jave | Cancer |        |

#### **USPS** Connect Preferences

Set how far you are willing to travel to drop off USPS Connect<sup>®</sup> Package by setting your radius and location type map preferences.

- a) Select the **toggle down arrow** to expand the USPS Connect<sup>®</sup> preferences section.
- b) Select **Edit** on the top right of the section and an expanded form will appear.

| ISPS Connect® Radius Preference                                                                   | Filter Map View by Location Type                                                                                                    |
|---------------------------------------------------------------------------------------------------|----------------------------------------------------------------------------------------------------|
| 0 mi                                                                                              | USPS Connect® Local                                                                                                    |
| SPS Locations                                                                                     |                                                                                                    |
| Section<br>Section<br>Oregon<br>Naveda Ulan<br>San Frincisco<br>California<br>Cos Argeles Arizona | Werte Date<br>Burden Bate<br>Burden Bate<br>Burden |

c) Select the **USPS Connect® Radius Preference dropdown** and selecting a radius from the options listed.

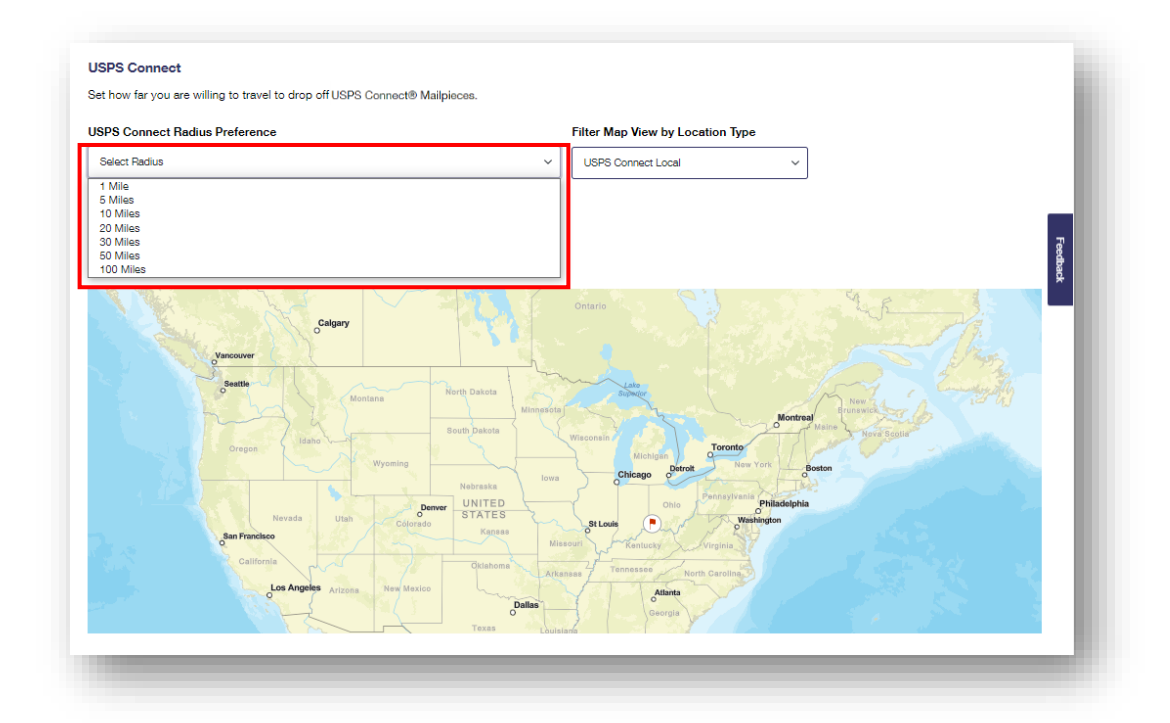

d) To Filter the Map View by Location Type (USPS Connect® Local or USPS Connect® Regional), select the **Filter Map View by Location Type dropdown** and select your option.

| PS Connect Radius Preference                                                                                                    |               | Filter Map View by Lo                     | cation Type         |                          |       |
|----------------------------------------------------------------------------------------------------|---------------|-------------------------------------------|---------------------|--------------------------|-------|
| Select Radius                                                                                                    | ~             | USPS Connect Local                        | ~                   |                          |       |
|                                                                                                    |               | USPS Connect Local<br>USPS Connect Region | al                  |                          |       |
| Save Cancel                                                                                                    |               |                                           |                     |                          |       |
|                                                                                                    |               |                                           |                     |                          | Feedb |
| PS Locations                                                                                                    |               |                                           |                     |                          | ack   |
| Calcary                                                                                                    |               | Ontario                                   |                     | A.K.                     |       |
| or a start of the start of the | - S C.        |                                           |                     |                          |       |
| Vancouver                                                                                                    |               |                                           |                     |                          |       |
| Seattle                                                                                                    | North Dakota  | Lako<br>Superior                          | X M                 | New 24 A Commenter       |       |
| 1 mg 42                                                                                                    | South Dakota  |                                           | Montreal<br>O Mai   | Brunswick<br>Neva Scotla |       |
| Oregon Visconica                                                                                                    | 1 × 1         | Michigan                                  | Toronto             |                          |       |
|                                                                                                    | Nebraska      | Chicago Distrol                           | Bosto               |                          | 1.1   |
|                                                                                                    | Denver UNITED | Ohlo                                      | Pennaylvania        |                          |       |
| San Francisco                                                                                                    | do Kansas     | St Louis                                  | Washington          |                          |       |
| California                                                                                                    | Öklahoma      | Tennessee                                 | and a second second |                          | 1.0   |
| Los Angeles Arizona New Mex                                                                                                    | ico           | Atlanta                                   | orth Carolina, 51   |                          |       |
|                                                                                                    | Dallas        | Georgia                                   |                     |                          |       |

e) Once finished, click on **Save** to save your updated preferences selections.

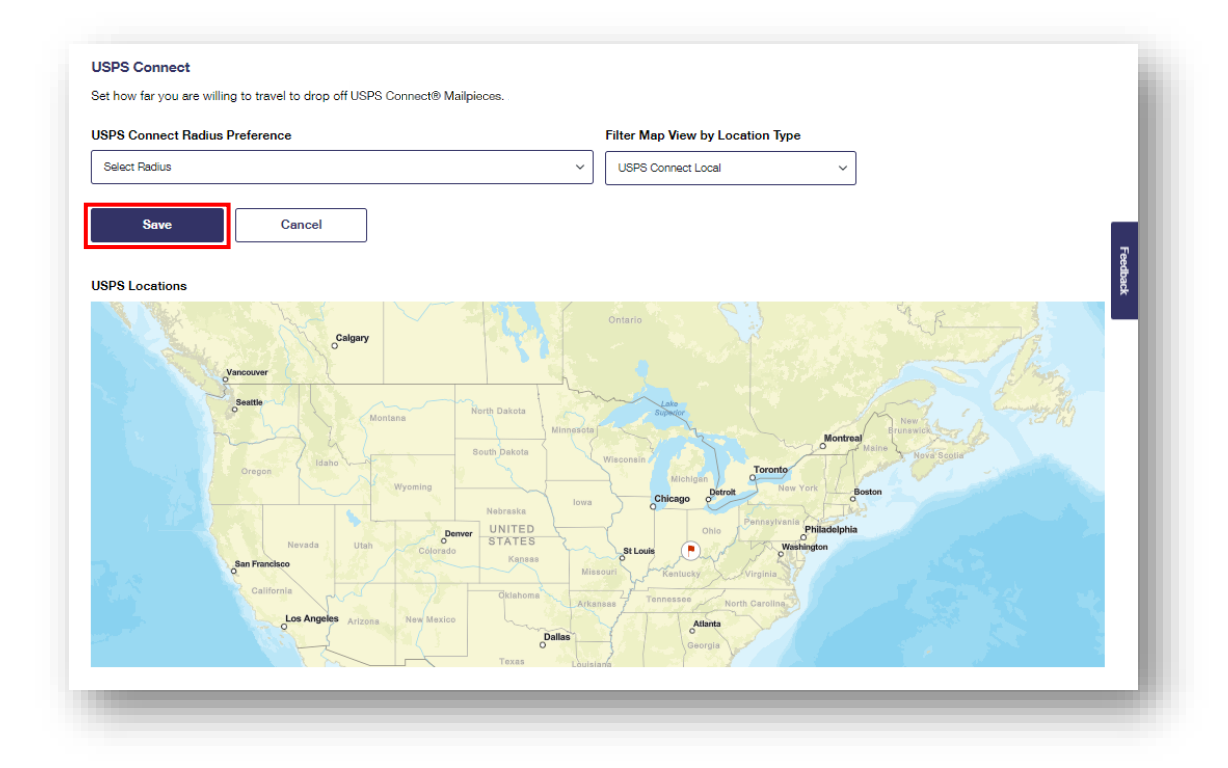

## Print Settings Preferences

Specify a preferred label printing format.

- a) Select the **toggle down arrow** to expand the print settings preferences section.
- b) Select **Edit** on the top right of the section and an expanded form will appear.

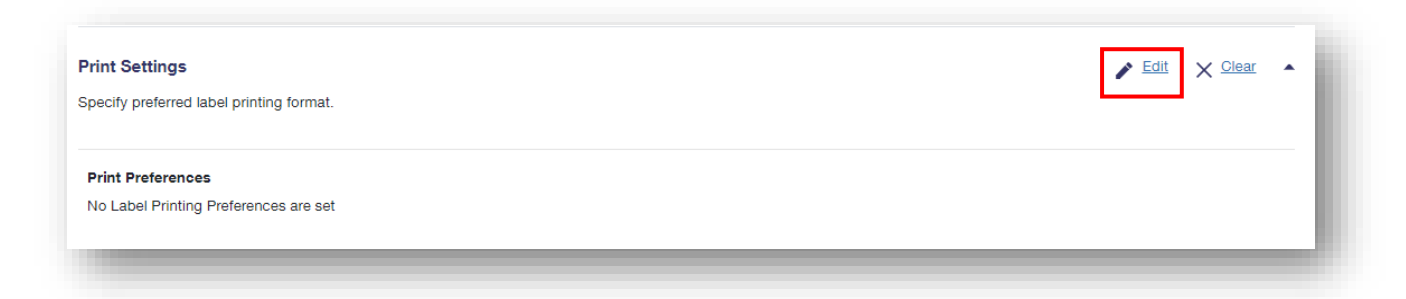

c) Select the printing format for your labels by clicking on the dropdown button and choosing a default **Label Printing Format**.

| ni setungs                                                 |   |
|------------------------------------------------------------|---|
| ecify preferred label printing format.                     |   |
| rint Preferences<br>elect printing format for your labels. |   |
| Standard (8.5 x 11) - With receipt, one label per page     | ~ |
| Label Printer Compatible (4 x 6) 1 page sheet              |   |
| Label Printer Compatible (4 x 5) 1 page sheet              |   |
| Standard (8.5 x 11) - With receipt, one label per page     |   |
| Standard (8.5 x 11) - Without receipt, two labels per page |   |
| Print later at Post Office                                 |   |

d) Once finished, click on **Save** to save your updated preferences selections.

| rint Settings                                          |   |
|--------------------------------------------------------|---|
| pecify preferred label printing format.                |   |
| int Preferences                                        |   |
| lect printing format for your labels.                  |   |
| bel Printing Format                                    |   |
| Standard (8.5 x 11) - With receipt, one label per page | ~ |
|                                                        | , |
|                                                        |   |
| Save Cancel                                            |   |
|                                                        |   |

#### Hide Postage on Label Preferences

( c

( d

Set a preference to hide the postage amounts displayed on your Enhanced Click-N-Ship<sup>®</sup> labels. You can hide postage by Service Type, and you can choose specific addresses to hide postage from.

- a) Select the toggle down arrow to expand the hide postage on label preferences section.
- b) Select **Edit** on the top right of the section and an expanded form will appear.

| lide Postage on Labels                                                | N 5                                                 | dit 🗙 <u>Clear</u> 🔺 |
|-----------------------------------------------------------------------|-----------------------------------------------------|----------------------|
| Choose if you would like to hide the postage amount displayed on your | Click-N-Ship labels.                                |                      |
|                                                                       |                                                     |                      |
| Hide Postage Amount on Label by Service Types                         | Hide Postage Amount on Label for Selected Addresses |                      |
| Priority Mail Express®                                                | Addresses to hide postage are not set               |                      |
| Priority Mail®                                                        |                                                     |                      |
| Priority Mail® Cubic                                                  |                                                     |                      |
| USPS Connect® Local                                                   |                                                     |                      |
| USPS Connect® Local Mail                                              |                                                     |                      |
| USPS Connect® Regional                                                |                                                     |                      |
| USPS Ground Advantage™                                                |                                                     |                      |
| USPS Ground Advantage™ Cubic                                          |                                                     |                      |

- c) **Hide postage preferences by service type** by choosing the mail classes you wish to hide postage displayed on your labels for.
- d) **Hide postage preferences by address** by using the Address Book to add labels to the list below that you wish to hide postage displayed on your labels for:
- e) Click **Save** to save any changes and set your suppressed postage preferences.

| You can hide postage by Service Type and you can choose specific addresses to hi Hide Postage Preferences by Service Type                                                                                                    | de postage from.<br>Hide Postage Preferences by Address                                                                                                  |  |
|----------------------------------------------------------------------------------------------------|----------------------------------------------------------------------------------------------------|--|
| Choose the mail classes you wish to hide postage displayed on your labels for:   USPS Connect® Local USPS Connect® local Mail USPS Ground Advantage™ USPS Ground Advantage™ USPS Ground Advantage™ Cubic Priority Mail® Cubic Priority Mail® Cubic Priority Mail® Express® | Use the Address Book to add labels to the<br>list below that you wish to hide postage<br>displayed on your labels for:<br>Add From Address Book<br>( e ) |  |

#### Purchase Labels on Another Account Preferences (Business Accounts)

Set a preference to utilize an Enterprise Payment System (EPS) billing account of another user to create, purchase, and ship label(s) on their behalf.

a) Click **Edit**" under Purchase Labels on Another Account. An expanded form will appear.

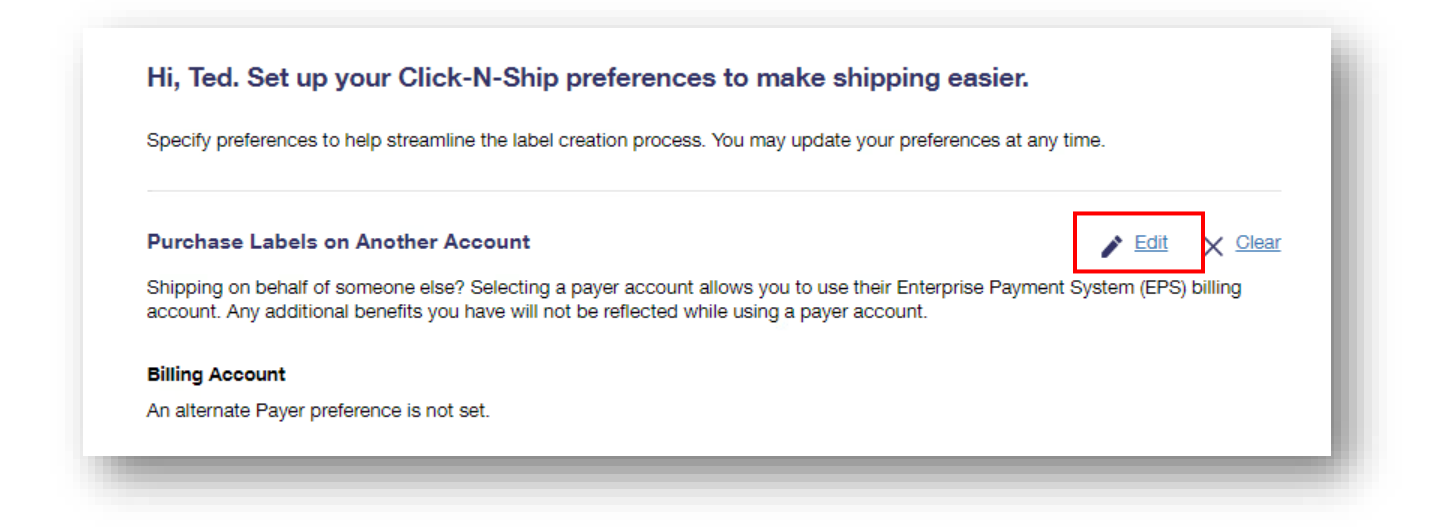

- b) To choose an EPS Billing Account of another user, select an account from the dropdown and select **Save Account**.
  - i. Note, anytime you switch Payer EPS accounts, the label(s) in their Label Manager and Label Cart will be unique to that specific EPS account.
- c) To switch back to using your personal EPS Billing Account, select Switch To My Account.

| Shipping on behalf of someone else? Selecting a payer account allows y account. Any additional benefits you have will not be reflected while usin Billing Account Select Account 95160497 1000013124 • | ou to use their Enterprise Payment System (EPS) billing<br>a payer account. |
|----------------------------------------------------------------------------------------------------|-----------------------------------------------------------------------------|
| Billing Account<br>Select Account<br>95160497 1000013124 •                                                                                                    | ja payer account.                                                           |
| Silling Account<br>elect Account<br>95160497 1000013124 -                                                                                                    |                                                                             |
| elect Account<br>95160497 1000013124 -                                                                                                    |                                                                             |
| 95160497 1000013124 👻                                                                                                    |                                                                             |
|                                                                                                    |                                                                             |
|                                                                                                    |                                                                             |
| Save Account Switch To My Account Ca                                                                                                    | ncel                                                                        |
|                                                                                                    |                                                                             |
|                                                                                                    |                                                                             |